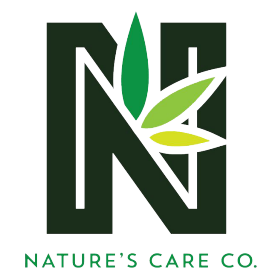

## I HEART JANE ONLINE PRE-ORDERING DIRECTIONS

- 1. Locate the Nature's Care web site at <u>www.naturescarecompany.com</u>
- Click on the <u>menu button</u> at the top of the screen then select the button that best represents what group you're associated with <u>Medical Menu</u> or <u>Recreational Menu</u>

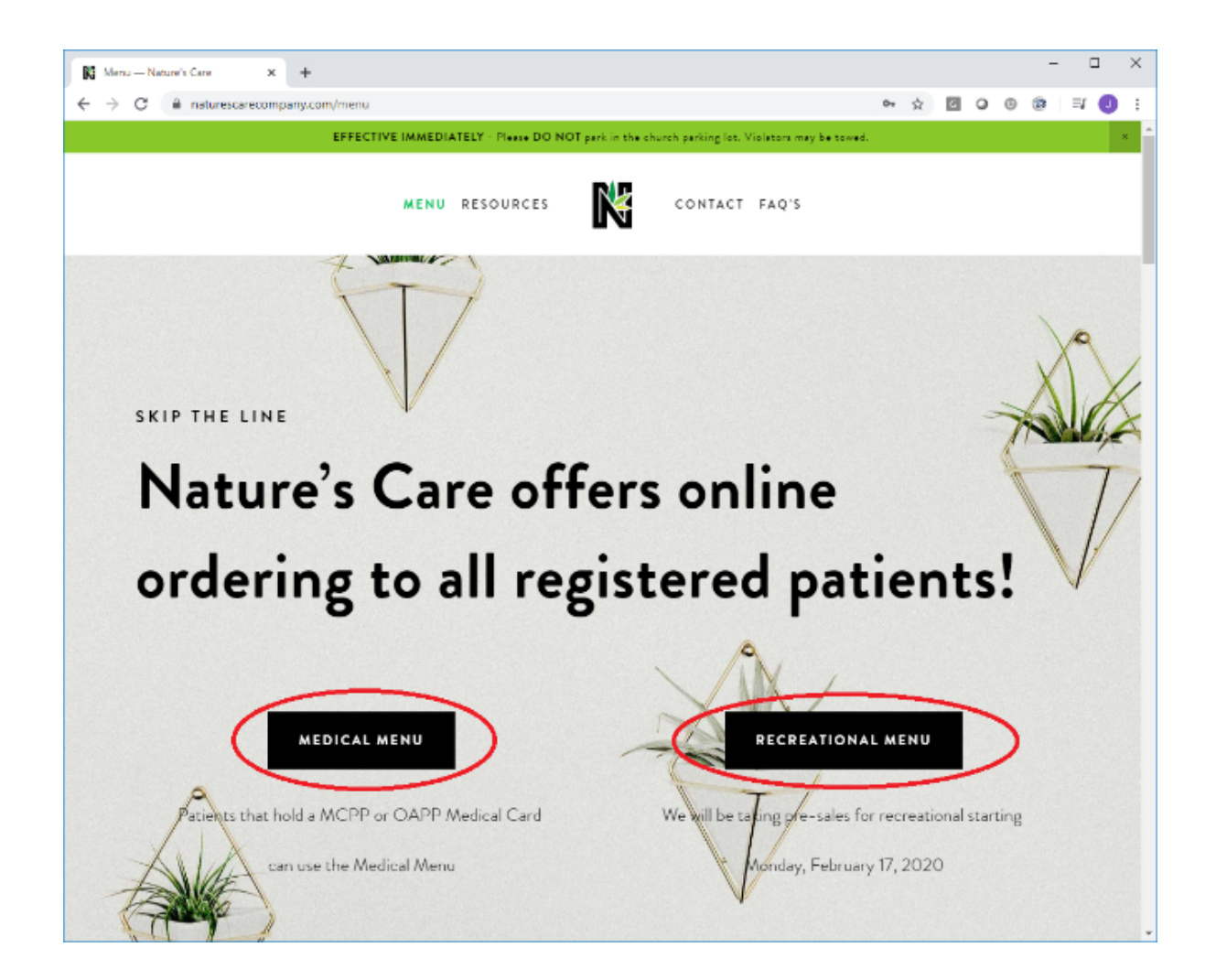

3. Next click on the **Log In** button located in the top right-hand corner of your page.

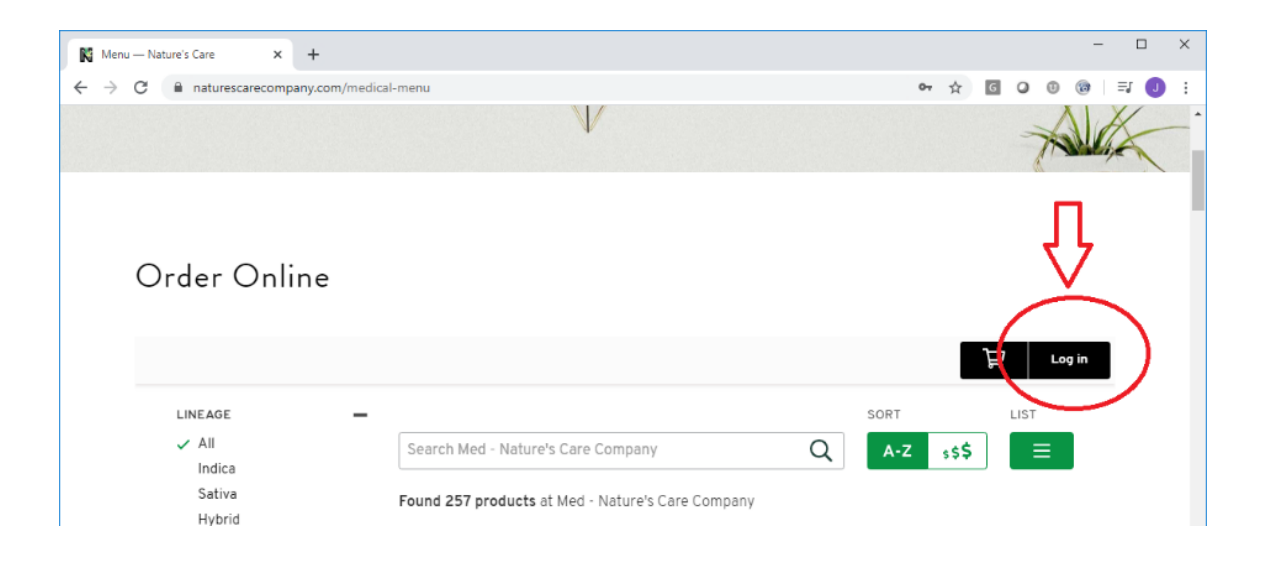

- 4. Fill in your <u>Email</u>, <u>Phone Number</u> and create a <u>Password</u>. Click on <u>Account</u> and upload your state ID or driver's license.
  - a. If signing up for the Medical Menu, you need to upload your medical card as well.

| K Menu — Nature's Care × K | Menu — Nature's Care × +                                                   | - D X           |
|----------------------------|----------------------------------------------------------------------------|-----------------|
| ← → C 🛍 naturescarecompany | .com/medical-menu                                                          | ∾ ☆ 🖸 Q 🐵 📾 🗐 🚺 |
|                            |                                                                            |                 |
| Menu                       |                                                                            |                 |
|                            |                                                                            | <sup>6-8</sup>  |
|                            |                                                                            |                 |
|                            | SIGN IN SIGN UP                                                            |                 |
|                            |                                                                            |                 |
|                            | G Sign up with Google                                                      |                 |
|                            |                                                                            | -               |
|                            | OR                                                                         |                 |
|                            | Fmail                                                                      |                 |
|                            | Sec 11901                                                                  |                 |
|                            |                                                                            |                 |
|                            | Phone Number                                                               |                 |
|                            | Used only for delivery/pickup notices                                      |                 |
|                            |                                                                            |                 |
|                            | Password                                                                   |                 |
|                            | At least 8 characters                                                      |                 |
|                            |                                                                            |                 |
|                            | Confirm Password                                                           |                 |
|                            |                                                                            | -               |
|                            | Sign Up                                                                    |                 |
|                            | Already have an account? Sig                                               | <u>n In</u>     |
|                            | By clicking "Sign Up" I agree to Jane's Terms of Service & Privacy Policy. |                 |
|                            |                                                                            |                 |

5. Enter in your <u>First Name</u> and <u>Last Name</u> then upload your identification cards. Hit <u>Save Changes</u> once completed

| N     Menu - Nature's Care     ×     N       ←     →     C <ul> <li>naturescarecompany.</li> </ul> Image: Care in the second second seco | Menu – Nature's Care × + com/medical-menu                                              | <b>0-</b> 7 ☆ |
|----------------------------------------------------------------------------------------------------|----------------------------------------------------------------------------------------|---------------|
| Reservations                                                                                                    | IDENTIFICATION                                                                         |               |
| Edit Account                                                                                                    | Current User Status<br>No ID uploaded. Stores may require ID uploads at checkout time. |               |
| Change Password                                                                                                    | First name                                                                             |               |
| Identification                                                                                                    | Last name                                                                              |               |
| Log Out                                                                                                    |                                                                                        |               |
|                                                                                                    | Government ID Medical ID                                                               |               |
|                                                                                                    | <b>2</b> + <b>2</b> + <b>2</b> +                                                       |               |
|                                                                                                    | Sive changes                                                                           |               |
|                                                                                                    |                                                                                        |               |

6. Once completed you can then start ordering.

| Order Online                        |                                                                                      |   |      |        | <u>₽</u> |
|-------------------------------------|--------------------------------------------------------------------------------------|---|------|--------|----------|
| LINEAGE -                           |                                                                                      |   | SORT |        | Account  |
| ✓ All<br>Indica<br>Sativa<br>Hybrid | Search Med - Nature's Care Company Found 257 products at Med - Nature's Care Company | Q | A-Z  | \$\$\$ | ≡        |
| CBD                                 |                                                                                      |   |      |        |          |